## **Recovery Disk Creator Reset**

Most computers desktops nowadays don't ship with any restore CDs any longer. Instead, they create a partition on your C: drive and name it the D: drive(Recovery Disk). Here they load a copy of the data that was loaded at the factory usually 4-9 gigs.

Users are allowed to make a set of Recovery Disks (CDs or DVDs). This is a one-time operation due to licensing agreements with Microsoft . A set of your own Recovery Disks is a welcome security in case any misfortune should befall your computer.

There is a way to reset this one-time limit restriction:

Copy the URL below into browser and click GO

http://www.coderetard.com/2008/08/12/how-to-reset-hp-pavilion-recovery-cd-one-limit-restriction/

- 1. Download the **Recovery Reset Patch**.
- 2. Extract the contents and run extracted file "ResetRmc.exe". NOTE: This is a very small file that executes very quickly so you may not even detect that it did anything
- 3. Now try to run the Recovery CD/DVD Disc Maker again, the one-time limit restriction will be reset and you should again see the option to create a set of Recovery disks again.

If the computer was restored at any point using Created Recovery Disks this patch will not work. In that instance, the only backup media available for the customer is the D: Recovery Partition. Attempting to run the ResetRmc.exe patch in this instance causes the "Incorrect Password Specified" error message to appear. Note: Recovery Reset patch download works only for HP computers, so far as I know.

Revised 6/5/2011 JMAX